## Hochladen der Anwendung in den Regler Climatix POL63x unter Verwendung einer SD-Speicherkarte

Schritt 2: Hochladen des Betriebssystems und der Anwendungsdateien von der SD-Karte in den Regler

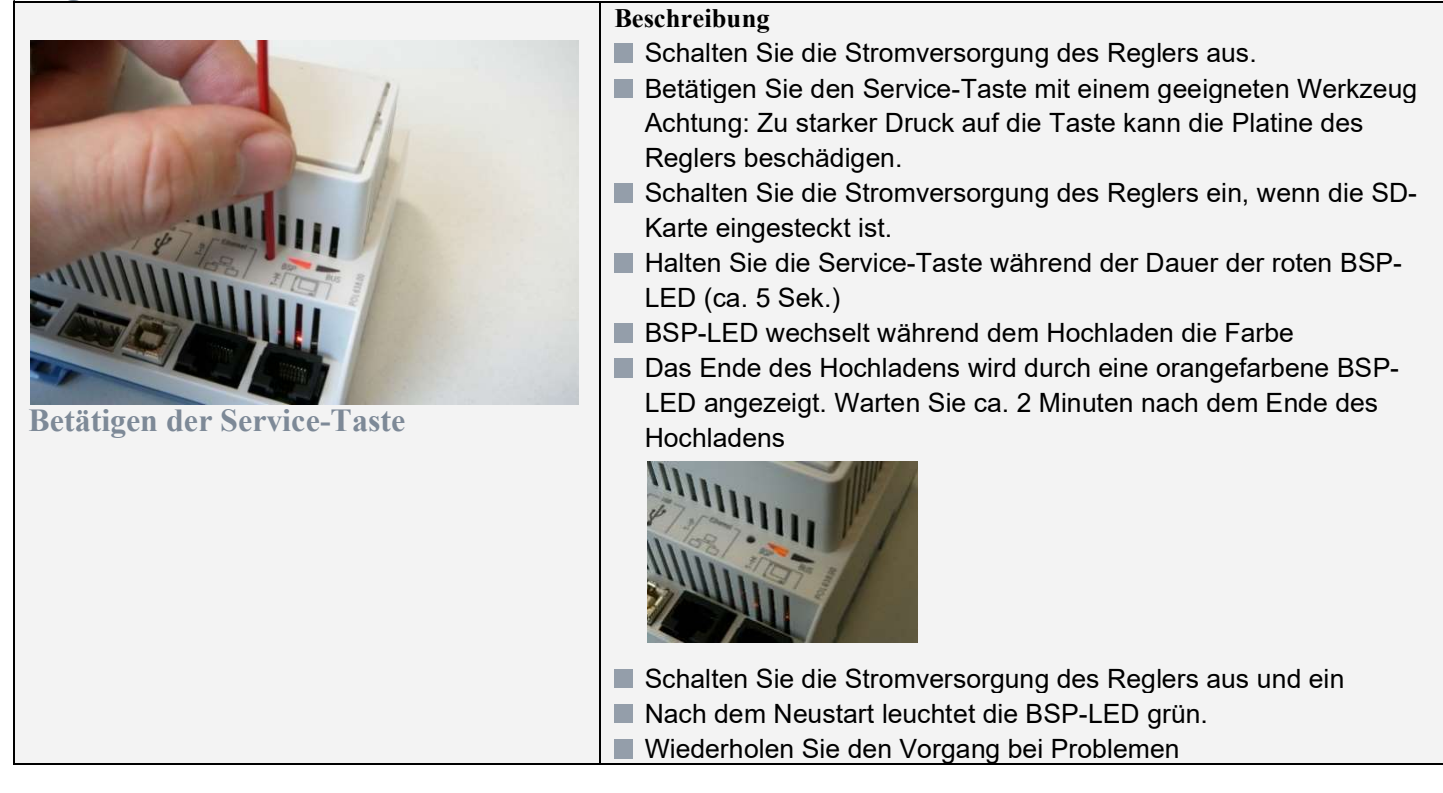

| Schritt 3: Hochladen des Betriebssystems und der Anwendungsdateien von der SD-Karte in den Regler |                          |   |                                                                                                    |
|---------------------------------------------------------------------------------------------------|--------------------------|---|----------------------------------------------------------------------------------------------------|
| Besc                                                                                              |                          |   | Beschreibung                                                                                                    |
| 2                                                                                                 | Speichern/Laden          |   | ■ Wählen Sie auf dem Display des Reglers im Menü Anmeldung →                                                                                                    |
|                                                                                                   | +SD-Karte ReadWrite      |   | PIN und geben Sie "2222" ein                                                                                                    |
|                                                                                                   | Formatieren              | • | Wählen Sie im Menü Systemobjekte $\rightarrow$ Speichern/Laden $\rightarrow$                                                                                                    |
|                                                                                                   | > None                   |   | <ul> <li>EinstellungLaden ◄ ◄SD und wählen Sie Ausführen</li> <li>Die Bestätigung, dass die Datei in den Regler hochgeladen wurde, wird durch den Text "Ausgefüllte" signalisiert</li> <li>In der Position NeustartBenötigt! wählen Sie Ausführen, der Regler wird automatisch neu gestartet</li> <li>Wiederholen Sie den gesamten Vorgang des Hochladens der</li> </ul> |
|                                                                                                   | FreierSpeicher [MB] 3772 |   |                                                                                                    |
|                                                                                                   | EinstellungSpeichern►►SD |   |                                                                                                    |
|                                                                                                   | >                        | • |                                                                                                    |
|                                                                                                   | Finstellungladen⊲⊲SD     |   |                                                                                                    |
|                                                                                                   |                          | ĸ |                                                                                                    |
| Ausgefüllte                                                                                       |                          |   | Parameter noch 2 x                                                                                                    |
| Arbeiten mit der SD-Karte über das                                                                |                          |   | Zum Schluss nehmen Sie die SD-Karte heraus und in der Position                                                                                                    |
| Display des Reglers oder im                                                                       |                          |   | SpeicherenApplikation wählen Sie Ausführen, der Regler startet                                                                                                    |
| Webbrowser                                                                                        |                          |   | neu und ist bereit für den weiteren Einsatz                                                                                                    |
|                                                                                                   |                          |   |                                                                                                    |